# ジョブ型研究インターンシップ 専用システム ご利用ガイド

今学生・教職員向け〜
 (トライアル期間版ver.3)
 2021年11月11日
 ジョブ型研究インターンシップ協議会

#### 目次:ジョブ型研究インターンシップ用システム利用ガイド

第一章. 学生用ガイド (P.4~P.35)

#### アカウント登録

- ・基本情報を入力する
- ・パスワードを設定・ログインする

#### プロフィール登録

・プロフィール項目を入力する ・ホーム画面を確認する

#### ジョブディスクリプションの閲覧

・一覧画面を確認する ・企業ページから詳細を確認する

#### 応募·選考

・ジョブディスクリプションから応募
 ・企業とメッセージのやり取りを行う
 ・選考結果の通知を受け取る

## 第二章.教職員ガイド

(P.36~P.58)

#### アカウント登録

- ・基本情報を入力する
- ・パスワードを設定する
- ・ログインする

#### ジョブディスクリプションの閲覧

一覧画面を確認する

#### 学生支援者アドレス登録の認証

・メールから学生支援者アドレス登録を認証する

# 第一章. 学生用ガイド

①ログイン画面にアクセスします

URLは別途書面にて注意事項とあわせて共有いたします。 ※協議会参加組織以外への外部共有はお控えください。

| ジョブ型研究インターンシッ         | ップ推進協議会                                             |                                          |                                   |  |
|-----------------------|-----------------------------------------------------|------------------------------------------|-----------------------------------|--|
| <u>ホーム</u> > ログイン     | メールアドレス<br>冬<br>パスワード<br>合                          | ログイン                                     | 新規登録の方はこちら 〉                      |  |
| 本<br>当<br>ざ<br>ご<br>ブ | サイトについて<br>協議会 <u>について</u><br>知らせ一覧<br>ョブ型研究インターンシッ | 入会・会員<br>入会家内<br>会員一覧<br>Powered by アカリク | その他<br><u>お問い合わせ</u><br>マッチング支援機関 |  |

②ログインボタンの左下にある「<u>新規登録はこちら</u>」を左クリックします

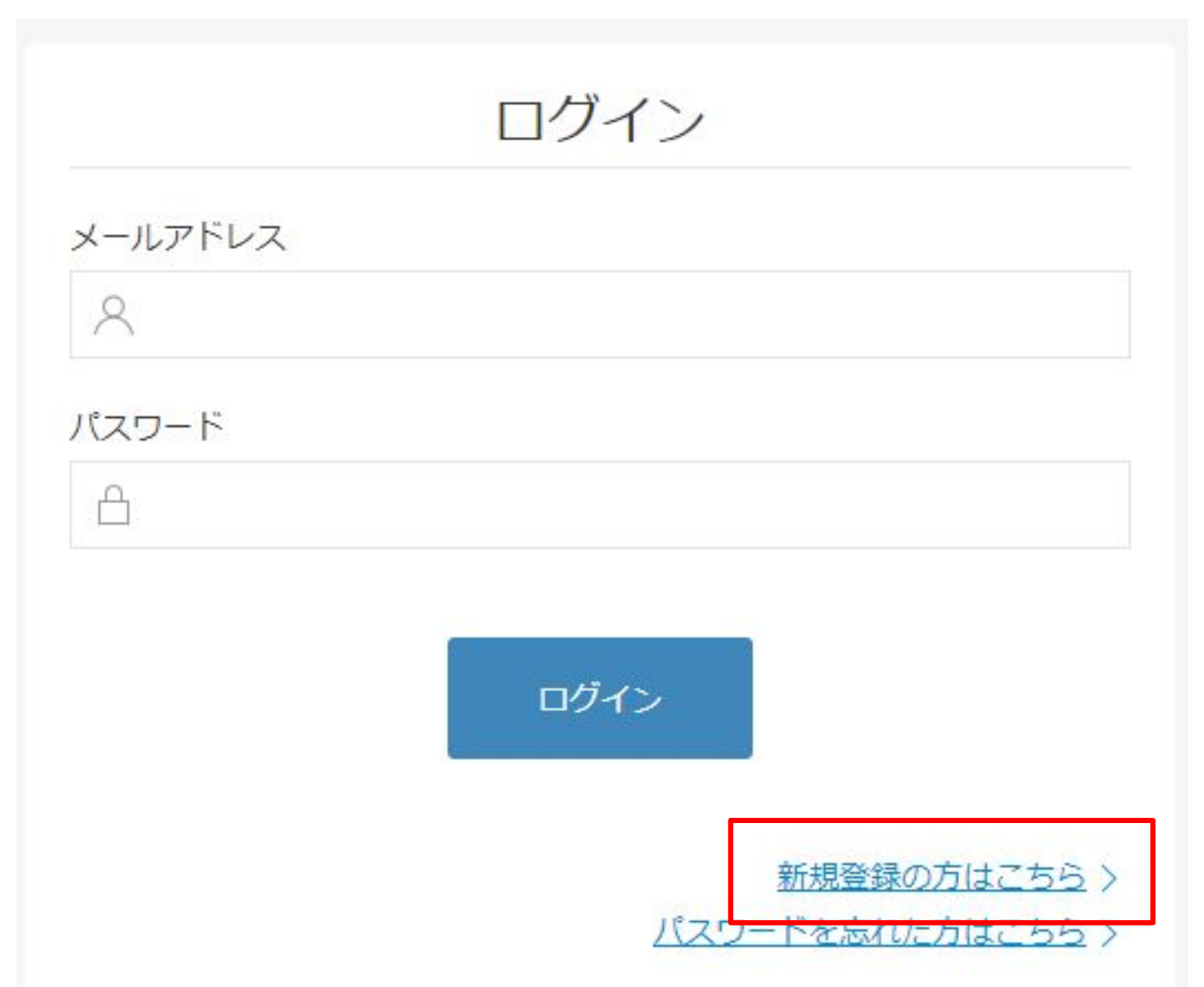

#### ①新規会員の登録画面に遷移したことを確認してください

ジョブ型研究インターンシップ推進協議会

| ホーム、新祖会員の登録                 |                                   |                                                                    |                                 |  |  |
|-----------------------------|-----------------------------------|--------------------------------------------------------------------|---------------------------------|--|--|
| <u>IN IN</u> > MINER ROLLAR |                                   |                                                                    |                                 |  |  |
|                             |                                   | 新規会員の                                                              | の登録                             |  |  |
|                             |                                   |                                                                    | 既に登録されている方はこちら >                |  |  |
|                             | 所属してい<br>※選択後の3                   | Nる大学名を選択してくだ;<br>変更はできませんのでご注意く                                    | さい。<br>'ださい。                    |  |  |
|                             | 大学院名                              | ノゼナい                                                               | *                               |  |  |
|                             | 選択して                              | 201</th <th>Ŧ</th> <th></th> <th></th>                             | Ŧ                               |  |  |
|                             | 部局・研究:                            | 8名                                                                 |                                 |  |  |
|                             | 選択して                              | くたさい                                                               | ÷                               |  |  |
|                             | ※所属して<br>けません。;                   | いる大学院名が選択にない場合<br>お手数ですが下記よりお問い合                                   | àは、本ブログラムはご利用いただ<br>àわせください。    |  |  |
|                             | お問い合わ                             | 2번                                                                 |                                 |  |  |
|                             | メール                               | アドレスで登録                                                            |                                 |  |  |
|                             | ご入力いた<br>メールをま<br>アカリク(r<br>願いします | Eだいたメールアドレスに、<br>3送りします。<br>@acaric.co.jp)からのメール<br><sup>+</sup> 。 | ご登録ページURLを記載した<br>が受信できるようご設定をお |  |  |
|                             | メールアド                             | ~~                                                                 |                                 |  |  |
|                             | × ×-                              | ルアドレスを入力してくた                                                       | さい                              |  |  |
|                             |                                   | 無料登録                                                               | <b>9</b> 8                      |  |  |
|                             | 登録するこ<br>約とプライ                    | ことでジョブ型研究インタ・<br>イバシーポリシーに同意し                                      | ーンシップ推進協議会の利用規<br>たものとみなされます。   |  |  |
|                             | 利用規約                              |                                                                    |                                 |  |  |
|                             | プライバミ                             | ノーボリシー                                                             |                                 |  |  |
|                             |                                   |                                                                    |                                 |  |  |
|                             |                                   |                                                                    |                                 |  |  |
|                             | 本サイトについて                          | 入会・会員                                                              | その他                             |  |  |
|                             | 当協議会について                          | 入会案内                                                               | お問い合わせ                          |  |  |
|                             | お知らせ一覧                            | 会員一覧                                                               | マッチング支援機関                       |  |  |

Powered by アカリク

ジョブ型研究インターンシッ

Z

© 2008-2021 Acaric Co., Ltd. All rights reserved.

#### ②大学院名、部局・研究科名を選択して、ご自身のメールアドレスを入力してください。

所属している大学名を選択してください。 ※選択後の変更はできませんのでご注意ください。

| 選択してください | \$ |
|----------|----|
| 部局・研究科名  |    |
| 選択してください | \$ |

※所属している大学院名が選択にない場合は、本プログラムはご利用いただけません。お手数ですが下記よりお問い合わせください。

#### お問い合わせ

#### 入力したら、「無料登録する」ボタンを左 クリックしてください。

※万が一、ご自身の大学院名、部局・研 究科名が選択肢にない場合は(株)アカリ ク事務局にお問い合わせください。

#### メールアドレスで登録

ご入力いただいたメールアドレスに、ご登録ページURLを記載した メールをお送りします。 アカリク(@acaric.co.jp)からのメールが受信できるようご設定をお 願いします。

メールアドレス

♀ メールアドレスを入力してください

無料登録する

## ※既にアカウント登録に使われたメールアドレスを入力した場合

以下のようなエラーメッセージが表示されます。

メールアドレス タ メールアドレスを入力してください 登録済みのメールアドレスです。

・一つのメールアドレスにつき、1アカウントが作成可能です。
 ・万が一、登録に心当たりがないのに上のエラーメッセージが表示される場合、
 (株)アカリク事務局までお問い合わせください。

【問い合わせ先】

学生宛先:student-coopj@acaric.co.jp 担当:神中(かみなか)

アカウント登録:基本情報を登録する

③「この内容で登録しても宜しいですか?」と出るので「はい」をクリックしてください。

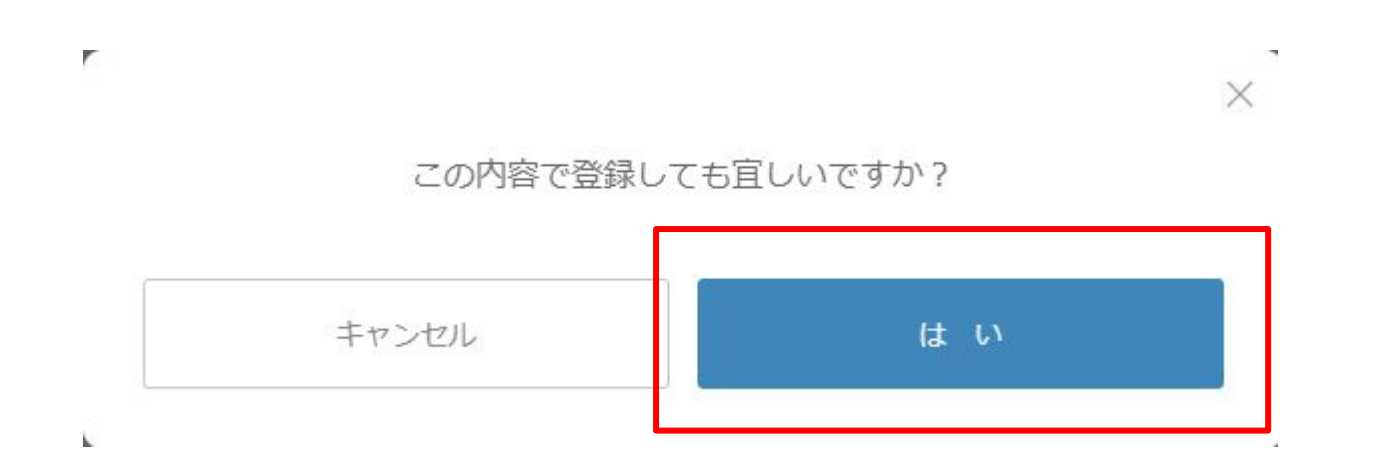

#### ④「メールを送信しました」というメッセージが表示されます

#### ジョブ型研究インターンシップ推進協議会

プ

ホーム > 新規会員の登録

#### メールを送信しました

登録はまだ完了していません。

会員登録のお申し込みをいただき、誠にありがとうございます。

会員登録はまだ完了していません。

ご入力いただいたメールアドレスに、本登録用URLをお送りいたし ましたので、ご確認のうえ会員登録を完了させてください。 ご入力いただいたメールアドレスに登録認証用のメールが数分以内に届きますのでご確認ください。 ※しばらくしても届かない場合は迷惑メールボックスや、ご自身のメールフィルター設定もご確認ください。

 本サイトについて
 入会・会員
 その他

 当協議会について
 込会案内
 お問い合わせ

 お知らせ一覧
 会員一覧
 マッチング支援機関

 ジョブ型研究インターンシッ
 ションプログランシッ

Powered by アカリク

© 2008-2021 Acaric Co., Ltd. All rights reserved.

#### ⑥以下ようなメールアドレスが到達しているか確認してください

メールタイトル:

(★重要)新規会員登録:メールアドレス認証・本登録(プロフィール入力)のお願い【ジョブ型研究インターンシップ推進協議会事務局

本文:

| ジョブ型研究インターンシップ推進協議会                                                                                       |
|----------------------------------------------------------------------------------------------------|
| 認証用メールアドレスの確認                                                                                             |
| ご登録ありがとうございます。ジョブ型研究インターンシップ推進協議会事務局で<br>す。                                                               |
| 本メールは、ジョブ型研究インターンシップ推進協議会にご登録いただいたメール<br>アドレスが、                                                           |
| ご本人様のものかどうか確認するためにお送りしております。<br>下記、ボタンをクリックしてお申し込みを完了させてください。                                             |
| 登録作業を継続する                                                                                                 |
| ボタンの有効期限は30分となっています。忘れずにご登録をお願いいたします。                                                                     |
| クリックしてパスワードをご設定いただいた後、基本情報を入力してください。<br>基本情報を入力いただくと登録が完了し、ご利用が可能となります。                                   |
| 【ご注意】<br>※ お使いのプロバイダまたはメールソフトの設定により、ジョブ型研究インター                                                            |
| ンシップ推進協議会からの                                                                                              |
| 万が一、迷惑メールフォルダにメールが届くことがありましたら                                                                             |
| 受信を許可していただきますようお願いいたします。                                                                                  |
| ※ 本メールはご入力いただいたアドレスに自動送信しております。<br>お心当たりがない場合は、お手数ですが破棄をお願いいたします。                                         |
| <ul> <li>●発信元 ■</li> <li>ジョブ型研究インターンシップ推進協議会事務局(マッチング支援機関)<br/>お問い合わせ:job-internship@acaric.jp</li> </ul> |

⑦メール文の「登録作業を継続する」を左クリックしてください

ジョブ型研究インターンシップ推進協議会 認証用メールアドレスの確認 ご登録ありがとうございます。ジョブ型研究インターンシップ推進協議会事務局で す。 本メールは、ジョブ型研究インターンシップ推進協議会にご登録いただいたメール アドレスが、 ご本人様のものかどうか確認するためにお送りしております。 下記、ボタンをクリックしてお申し込みを完了させてください。 登録作業を継続する ボタンの有効期限は30分となっています。忘れずにご登録をお願いいたします。

メール到達から30分を経過しますと、登録の最初からやり直しとなってしまいます

アカウント登録:パスワードを設定・ログインする

#### ⑧「登録作業を継続する」を左クリックすると下記のような画面に遷移します

| <u>ホーム</u> > パスワード設定<br>パスワード設定                                                                                                    |  |
|----------------------------------------------------------------------------------------------------|--|
| ■ 設定するパスワードを入力してください。<br>パスワード<br>①<br>パスワード (確認用再入力)<br>①<br>※必ず英学大文字、小文字、数字を1文字以上含んで、英数記号10文字以上で入<br>力してください。<br>登録する                                                                                         |  |
| 本サイトについて     入会・会員     その他       当協議会について     入会案内     お問い合わせ       お知らせ一覧     会員一覧     マッチング支援機関       ジョブ型研究インターンシッ<br>ブ     アクサリク       Eowered by アカリク     © 2008-2021 Acaric Co, Ltd. All rights reserved. |  |

#### アカウント登録:パスワードを設定・ログインする

#### ⑨パスワードを設定してください。

パスワード設定

設定するパスワードを入力してください。

| <u></u>       |  |
|---------------|--|
| パスワード(確認用再入力) |  |
| <u></u>       |  |

登録する

パスワードは、大文字、小文字、数字をそれぞれ1文字以上必ず使用してください 確認用再入力まで入力したら「登録する」を左クリックしてください。

## プロフィール作成:プロフィール項目を入力する

#### ①パスワードを設定すると、プロフィール登録画面に遷移します

ジョブ型研究インターンシップ推進協議会 ⊠

|                                                 | プロフィール登録               |
|-------------------------------------------------|------------------------|
| 所属大学院 / University (Current) 必須                 |                        |
| 愛知大学大学院                                         |                        |
| 研究科 / Graduate School 必須<br>hoge \$             |                        |
| ₩ Pepartments                                   |                        |
| 就学状況 / Status of Enrollment<br>遂須<br>選択してください ◆ |                        |
| 学年 / Grade                                      |                        |
|                                                 |                        |
| 姓 / First Name 🛛 🔌 🎘                            | 名 / Last Name 必須       |
|                                                 |                        |
| セイ / KANA of First Name                         | メイ / KANA of Last Name |

#### 赤字で必須と書かれた項目は全て入力をお願いします(分量は問いません)

プロフィール登録

②就学状況の項目で博士後期課程/教職員を選択するとそれ以降の項目が変化します

## 就学状況 / Status of Enrollment 必須

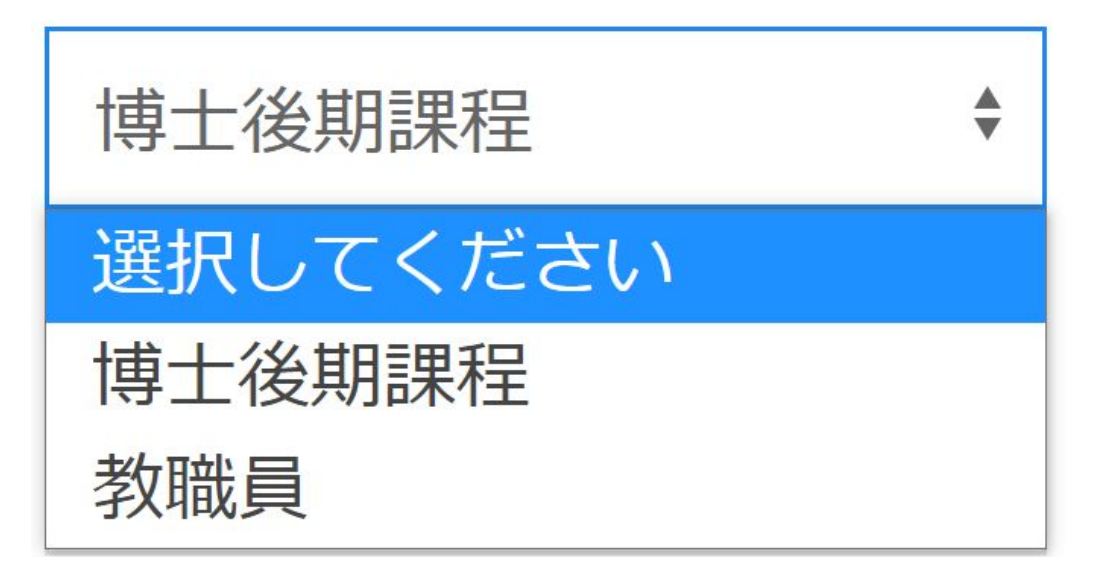

博士後期課程を選択した場合、研究分野、所属研究室などの入力が必須となりますが、 教職員を選択した場合、それらの入力欄は消滅します。

※学生/教職員の方によって入力必須項目が異なるため、間違えないようにしてください

③学年に入力する数値は、博士課程(博士後期課程)の学年を入力してください

## 学年 / Grade

5年一貫制博士課程の場合、学年から2を引いた数値を入力してください 入力値は1~3のいずれかとなります。 一貫制で3年目を後期1年と呼称している場合、2を引く必要はありません

#### ④卒業大学と学部、これまでの所属をご記入ください

過去に在籍していた大学院/大学/研究機関/その他就業先(一般企業等) / Previous University, Research institute, or Other career(Company name etc.)

在籍カテゴリ / Category

選択してください

研究科、専攻、研究室または所属、肩書等 / Graduate School, Departments, laboratory, other affiriation, position etc.

#### 卒業大学と学部以外にも

\$

・修士課程が博士課程の所属(大学・研究科・専攻など)と異なる場合

・これまでに企業での社員としての就業経験がある場合

については、青い「追加する」ボタンをクリックして入力欄を追加・記入してください。

⑤大学に確認し、必要なメール通知共有用アドレスを入力ください

本インターンシップは大学院教育の面もありますので、大学のキャリア関連部局・研究 科事務掛などの部局と共同で実施します。 指定された学生支援者のメールアドレスや指導教員のアドレスを「メール通知共有用ア ドレスを追加」の欄にご入力ください。(※アドレスは複数追加可能です。) 最下部の「登録する」または「変更を保存する」ボタンを押すと入力したアドレスに承認 依頼メールが送信されます。

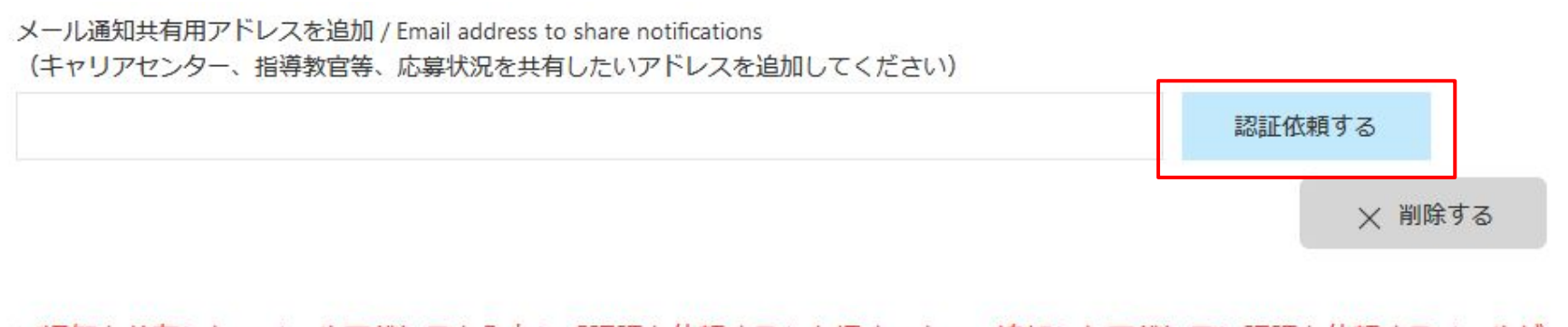

※通知を共有したいメールアドレスを入力し「認証を依頼する」を押すことで、追加したアドレスに認証を依頼するメールが 届きます。 ※認証されるまで求して広意することはできません。(新たに追加した場合を含む)

※認証されるまで求人に応募することはできません。(新たに追加した場合を含む)

#### ⑥学生支援者に入力したアドレスの認証を依頼する

(★重要)メールアドレス認証のお願い【ジョブ型研究インター 号 ンシップ推進協議会事務局】 p 愛信トレイ×

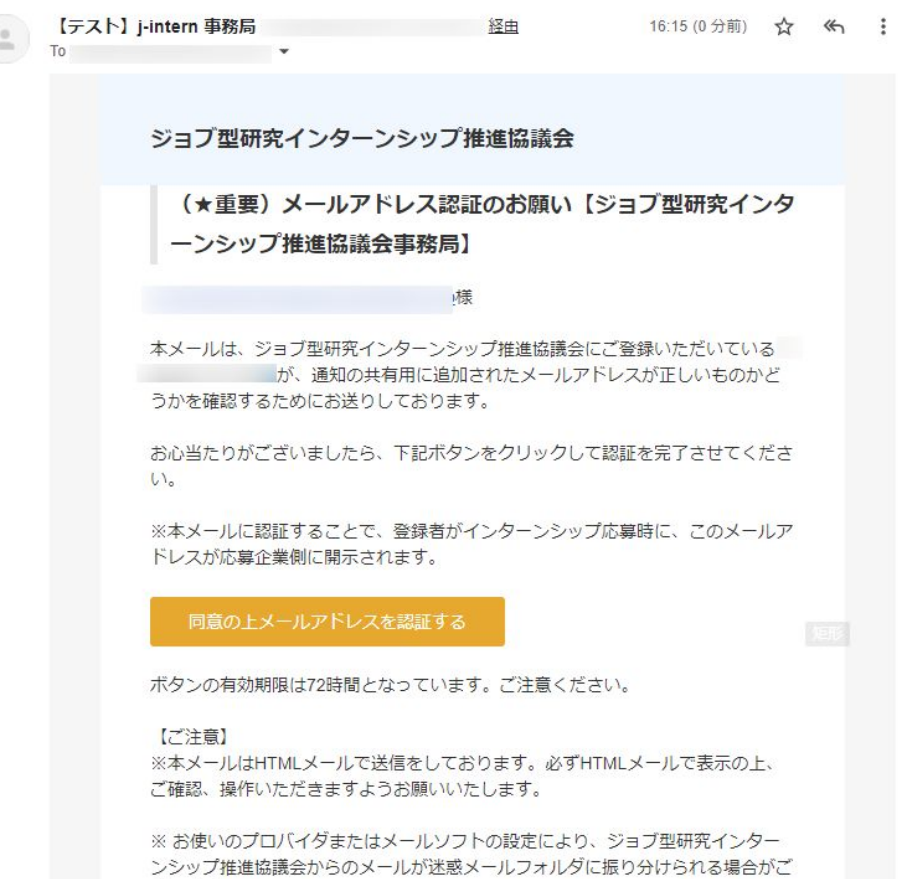

ないます。 万が一、迷惑メールフォルダにメールが届くことがありましたら受信を許可してい

ただきますようお願いいたします。

※本メールはご入力いただいたアドレスに自動送信しております。

認証依頼をしてプロフィールを保存すると左のようなメールが送られます。

学生支援者に承認するよう依頼をして ください。

認証されるとジョブディスクリプション へのエントリーができるようになりま す。

⑥企業からスカウトを受け取るかどうかを選択してください

①企業からのスカウトを受け取らない / Not receive scouts from companies

所属大学部局の方針で一律にスカウト受信可否が決まっている場合があります。 必ず、アカウント作成時に指定された設定を確認してください。 受け取らないにチェックをした場合、<u>応募先企業を除き、プロフィール情報は企業に開示</u> <u>されなくなります。</u>

<u>第1タームでマッチングが成立したら、必ずスカウトをオフにしてください。</u>

プロフィール登録

#### ⑦必要な情報を入力したらページ下方の「登録する」ボタンを左クリックしてください

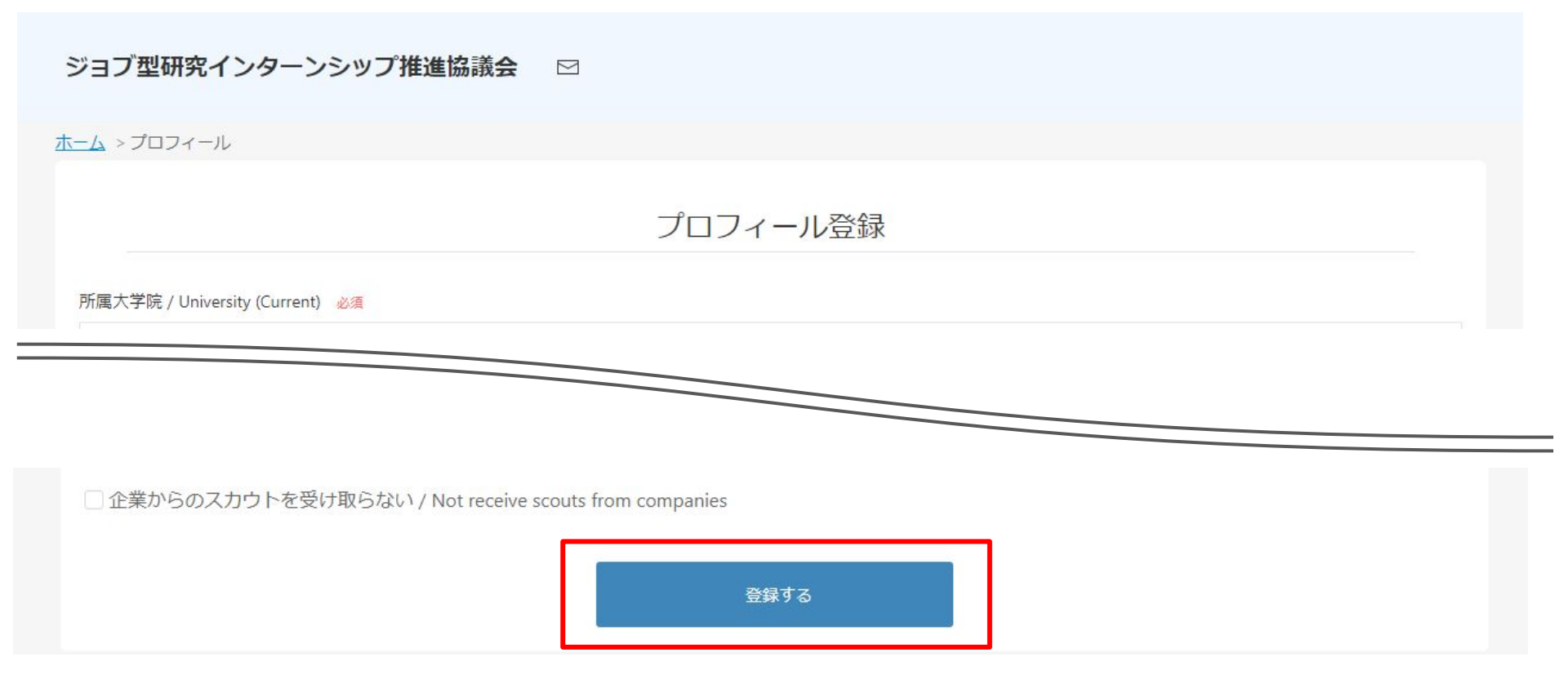

「登録する」ボタンをクリックすると確認画面に遷移し、これまでの入力情報を確認することがで きます。

(留学生の方向け)研究概要などのプロフィールを日本語で記述できる場合、日本語での作成 にチャレンジしてください。JDによっては日本語ができる方を求めていることもあります。

プロフィール登録

#### ⑧登録内容に問題がなければページ下方の「登録する」ボタンをクリックしてください

ジョブ型研究インターンシップ推進協議会 🖂

<u> ホーム</u> > プロフィール > 登録内容確認

プロフィール登録

登録内容を確認してください。

所属大学院 / University (Current)

この内容で登録いたします。 間違いがないか、もう一度ご確認ください。

登録いただいた内容は、登録後プロフィールからいつでも変更ができます。

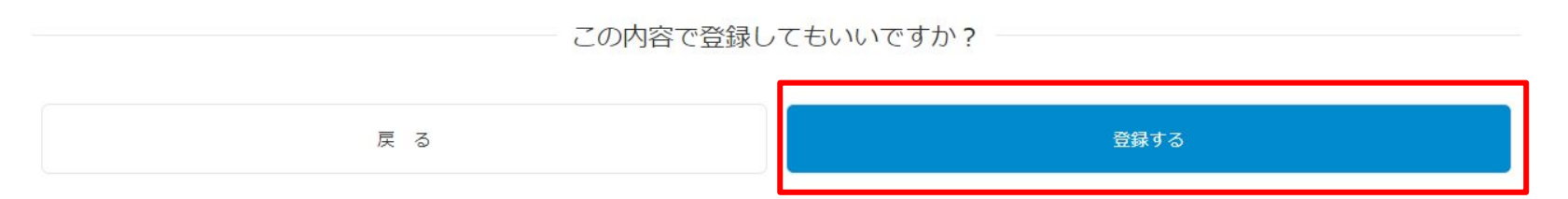

登録することでジョブ型研究インターンシップ推進協議会の利用規約とプライバシーポリシーに同意したものとみなされます。

# 修正が必要な場合、「戻る」ボタンで入力画面に戻ることができます。登録後の修正も可能です。字数制限超過など、入力不備のメッセージが出る場合は修正をお願いします。

プロフィール登録

#### ※入力不備がある場合

プロフィール登録

| ご入力内容に不備があるようです。<br>お手数ですが、入力項目をご確認のうえ | 再度ご入力ください。                               |
|----------------------------------------|------------------------------------------|
| 所属大学院 / University (Current) 🏼 🕹       |                                          |
| 愛知大学大学院                                |                                          |
| 研究科 / Graduate School 必須               |                                          |
| hoge \$                                |                                          |
| 専攻 / Departments 必須                    |                                          |
| アカリク専攻                                 |                                          |
| 就学状況 / Status of Enrollment 🛛 🔌 👰      |                                          |
| 博士後期課程                                 |                                          |
| 学年 / Grade                             |                                          |
| 姓 / First Name 🛛 🔊 🔊 🖉                 | 名 / Last Name 必須                         |
| 赤陸                                     | 太郎                                       |
| セイ / KANA of First Name                | メイ / KANA of Last Name                   |
| アカリク                                   | 太郎                                       |
|                                        | メイ / KANA of Last Nameは、全角カタカナで入力してください。 |

入力不備のメッセージが出る場合、不備の箇所が赤枠で表示され、不備の内容が赤字で記述されますので修正をお願いします。

#### プロフィール登録

⑨登録完了

## プロフィール登録

| 登録が完了いたしました。

プロフィールはいつでも修正できます。

詳細情報を充実させると、企業からのアクセスが向上し、スカウトされる確率が上がります。

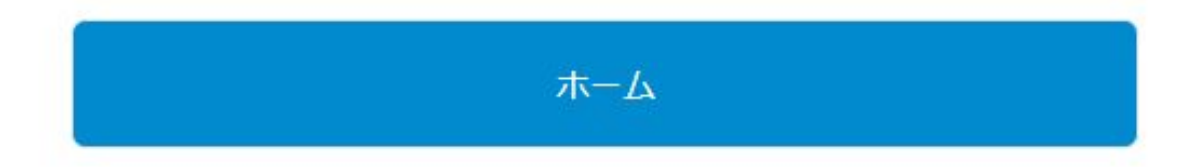

無事に登録が完了するとこのメッセージが表示されます。「ホーム」ボタンを左クリックして ください。

#### プロフィール登録:ホーム画面を確認する

#### 10各画面への移動・プロフィールを編集する

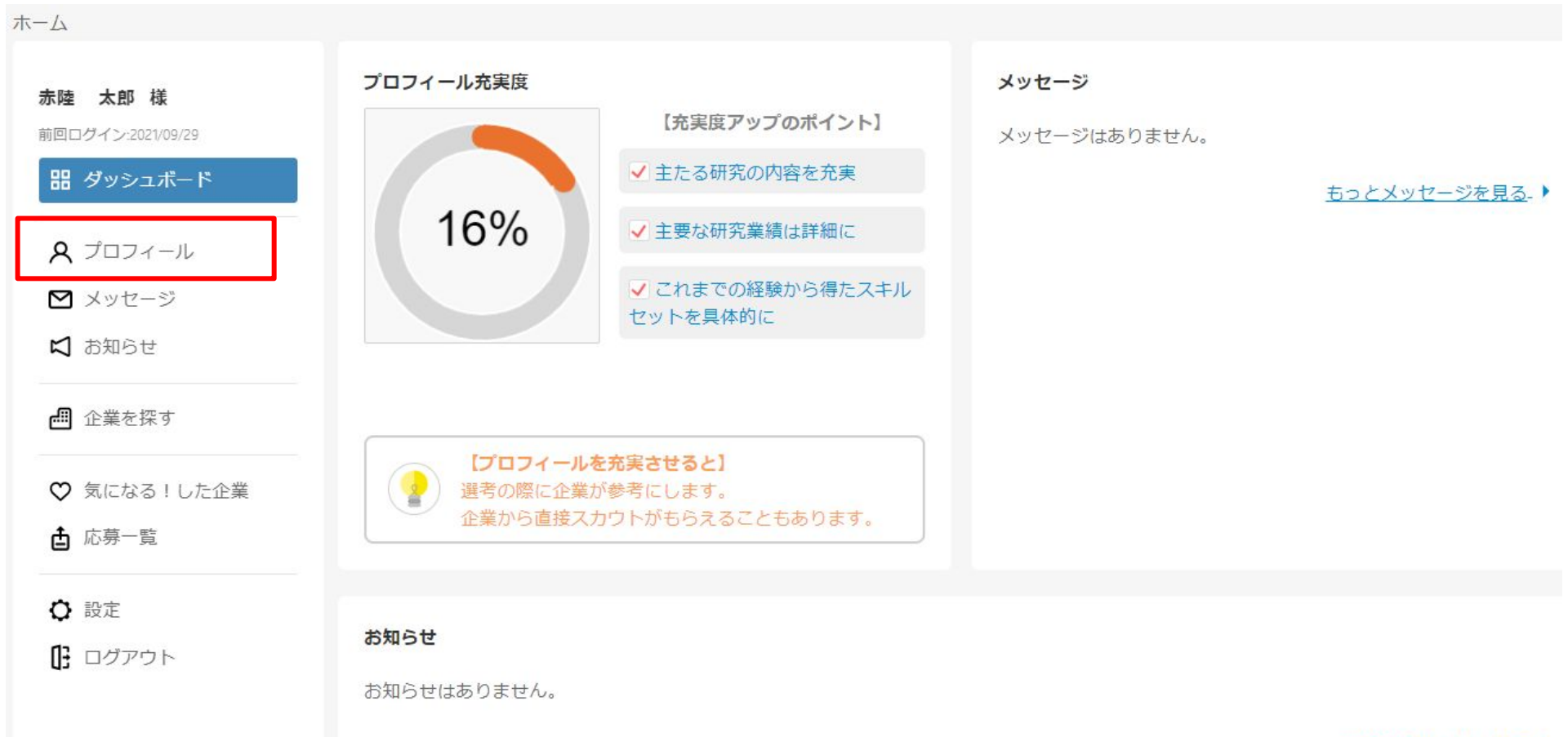

過去のお知らせを見る- ▶

左側メニューの「プロフィール」をクリックすると、プロフィールの編集ができます。

## ジョブディスクリプションの閲覧:一覧画面を確認する

#### ①「企業を探す」をクリックすると企業一覧が表示されます

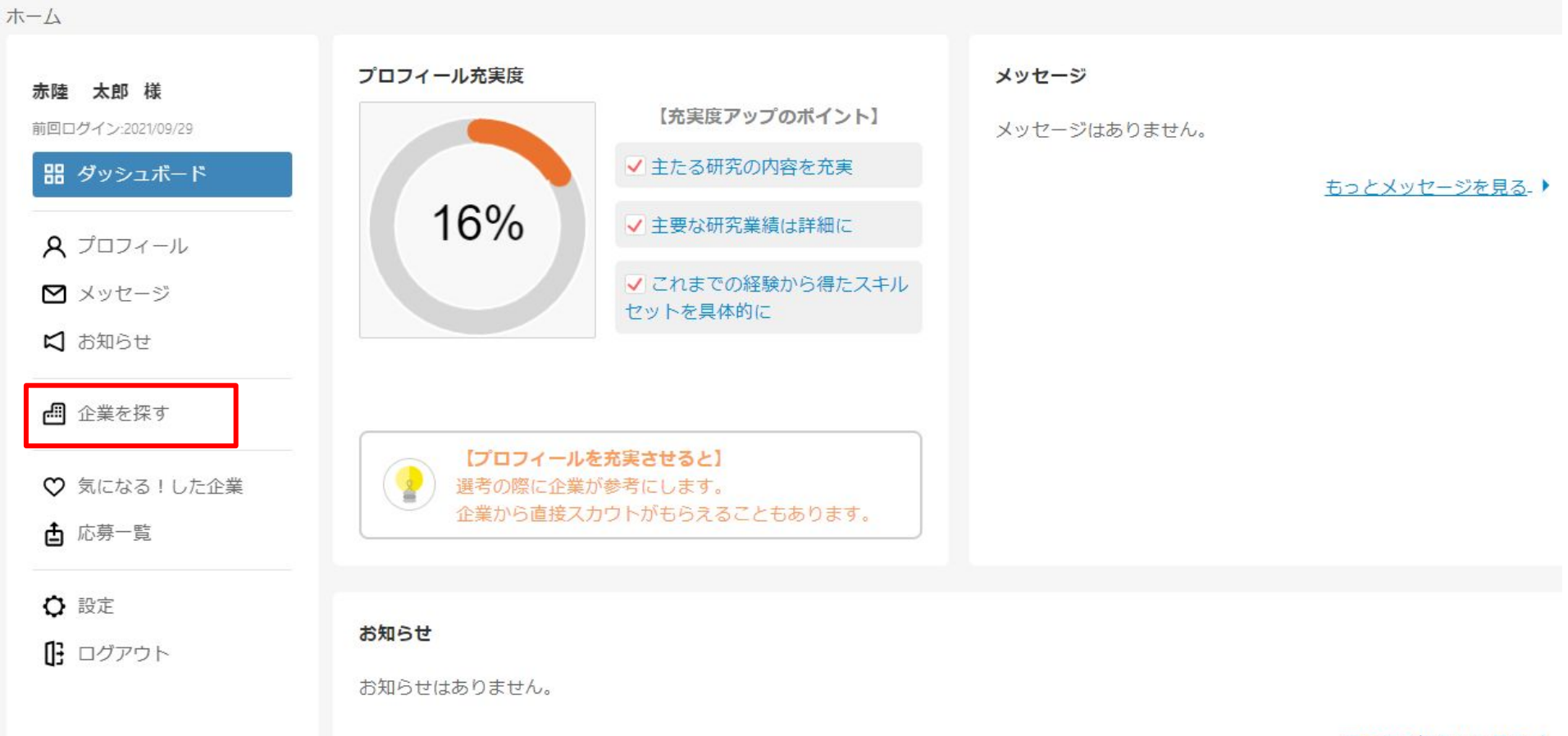

<u>過去のお知らせを見る</u>.)

## ジョブディスクリプションの閲覧:一覧画面を確認する

#### ②表示されている企業の詳細画面に移動する

| <u>ホーム</u> > 企業を探す                    |                                                            |
|---------------------------------------|------------------------------------------------------------|
| <b>サンプル 太郎 様</b><br>前回ログイン-2021/10/01 | 企業を探す     通信(0)     服飾・アパレル関連(0)     ゲームソフト(0)     研究開発(0) |
| <b>器</b> ダッシュボード                      | > すべての業種(3)                                                |
| <b>久</b> プロフィール                       |                                                            |
| 🗹 メッセージ                               | シンクタンク 人材開連(派遣・紹介・アウトソーシング)                                |
| 口 お知らせ                                | ソフトウェア・信報処理     研究も       研究も                              |
| ● 企業を探す                               | 知恵の流通の最適化                                                  |
| ♡ 気になる!した企業                           | ※本ページは閲覧用のサンプルページとなります。 妥協しない                              |
| ▲ 応募一覧                                | アカリクは、高度研究機関である大学院・その他研究機関において日々産み出される「知恵」を広く社会・産業界につた     |
| ♀ 設定                                  | ぐことで価値を創出し、「知恵の流通」の最適化に貢献して                                |
| D ログアウト                               | いくことを目指します。                                                |
|                                       | ♡気になる! 詳細を見る >                                             |

応募検討したい企業は「気になる!」(ブックマーク機能)で後で確認することもできます。 左側の「気になる!した企業」からアクセスできるようになります。 企業の絞り込みは現時点では業界のみとなっておりますが、今後検索カテゴリを追加予定。

### ジョブディスクリプションの閲覧:企業ページから詳細を確認する

#### ③求人一覧から興味のあるジョブディスクリプションの詳細を見る

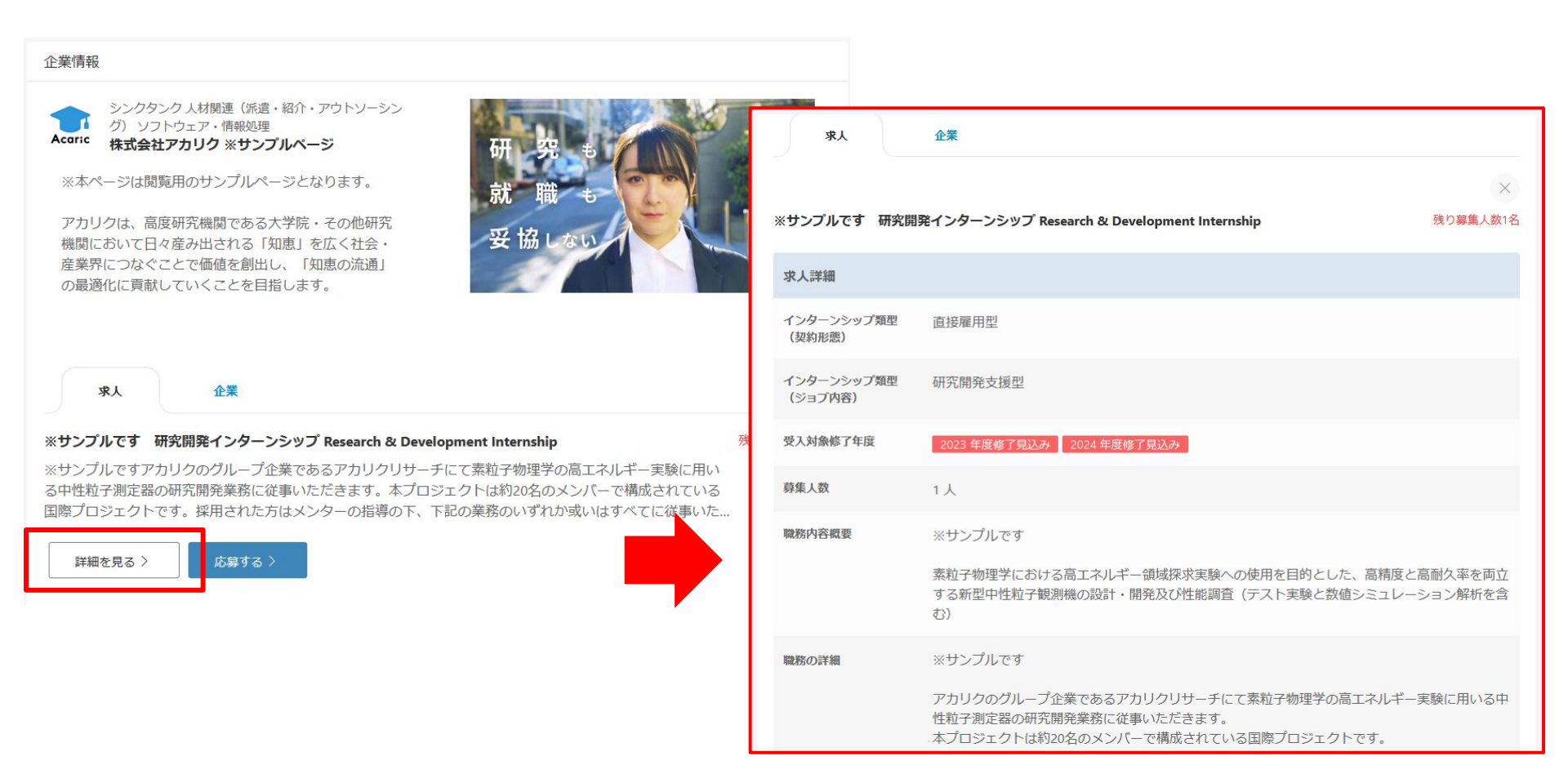

白い[詳細を見る >]ボタンを押していただくとジョブディスクリプションが確認できます。 右上には残り募集人数も表示されますのでご参考にしてください。

## 応募・選考:ジョブディスクリプションから応募

#### ①ジョブディスクリプションから応募する

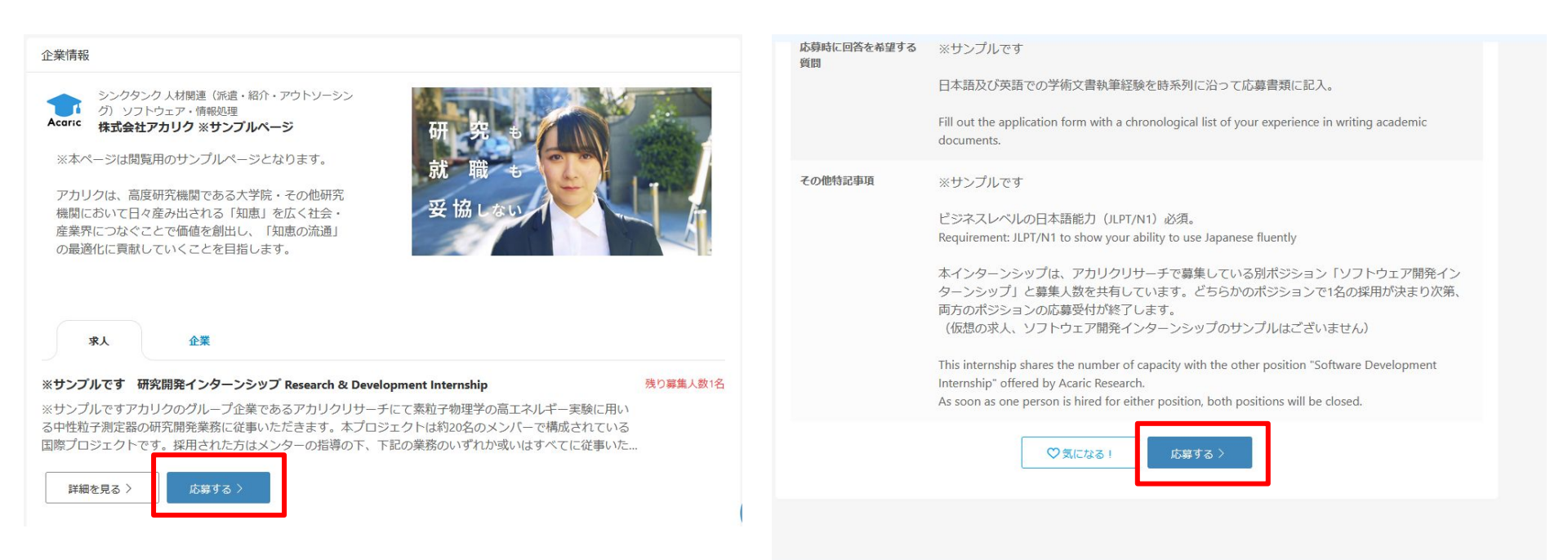

#### 応募ボタンは求人一覧と詳細の最下部の2箇所にあります。 応募は指導教員や補助者と相談の上、行ってください。 (ボタンを押しても即確定して通知が送られるわけではありません)

応募・選考:ジョブディスクリプションから応募

#### ②応募情報の確認・質問への回答を入力する

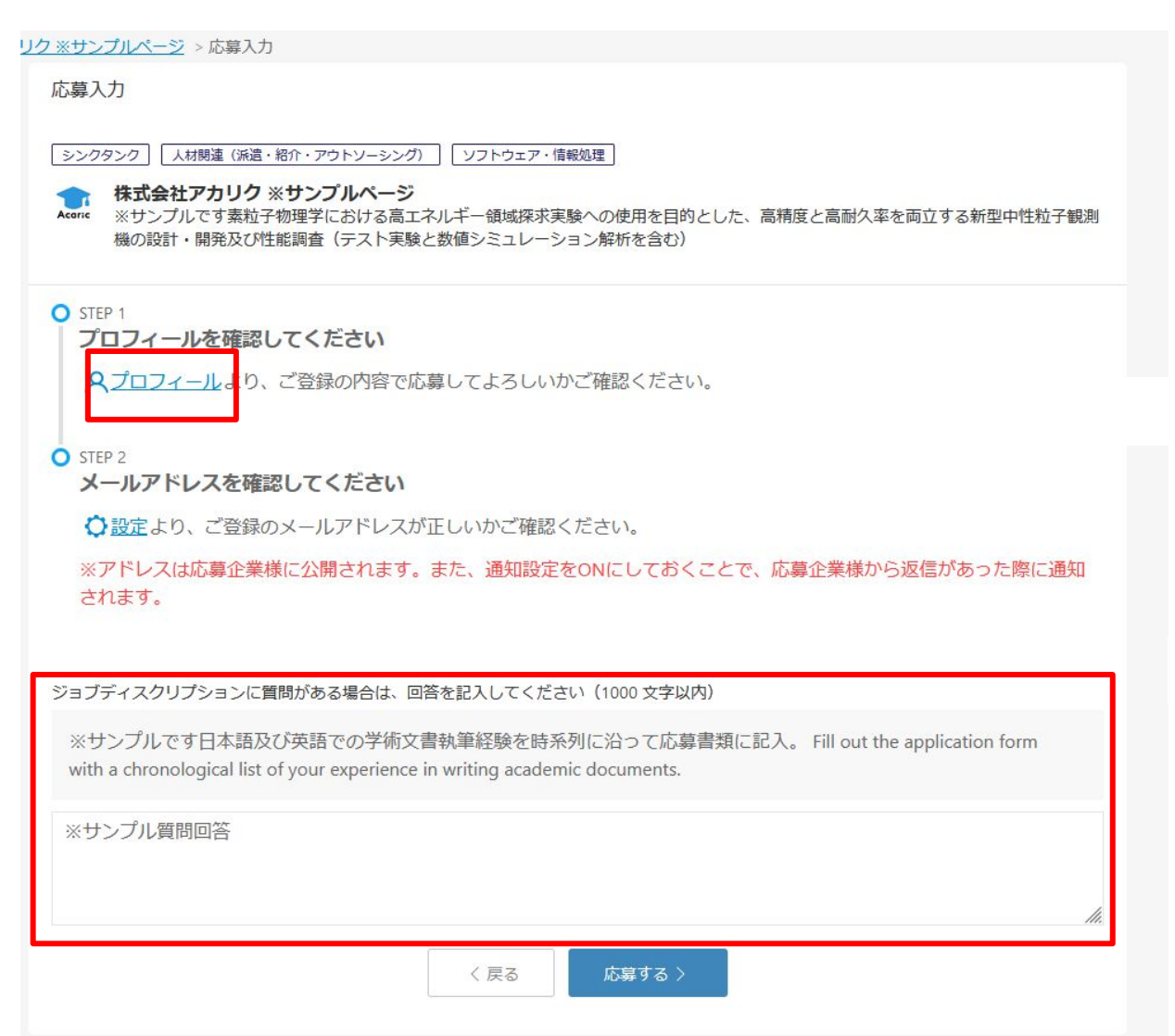

応募ボタンを押した後に確認 画面が表示されます。

応募前にプロフィールが入力 されているか確認してくださ い。

ジョブディスクリプションによっ ては「応募時に回答を希望す る質問」が設定されていること もございます。 その際は応募時の記入欄に ご入力ください。

最後に[応募する >]で応募が 確定します。

#### 応募・選考:企業とメッセージのやりとりをする

#### ③企業から送信されたメッセージをサイドバーの「メッセージ」から確認する

メッセージが届いたら画面上部に通知が届きます。 スカウトを受取可能とした場合、スカウトもこちらのメッセージ画面で確認できます。

| ジョブ型研究インターン                          | <b>シップ推進協議会</b> 新しいメッセージが届いています。                                                          |                  |
|--------------------------------------|-------------------------------------------------------------------------------------------|------------------|
| <u>ホーム</u> > メッセージ一覧<br>サンプル 太郎 様    | 受信メッセージ                                                                                   | 送信メッセージ          |
| 前回ログイン2021/10/01<br><b>器</b> ダッシュボード | メッセージー覧                                                                                   | <u> すべて既読にする</u> |
| ♀ ブロフィール ☑ メッセージ                     | 末読       2021/10/01 14:31         株式会社アカリク ※サンプルページ         〇〇分野の研究をしていたあなたに合致するポジションのご提案 |                  |
| ☆ お知らせ ご お知らせ ご 企業を探す                | ※サンプル研究内容を拝見したところ、以下のポジションが近いと考えていますがいかがでしょうか。                                            |                  |
| ♡ 気になる!した企業 ▲ 応募一覧                   |                                                                                           | < 1 >            |
| ♪ 設定<br>〕 ログアウト                      |                                                                                           |                  |

#### 応募・選考:企業とメッセージのやりとりをする

#### ④ダッシュボードでの通知の確認

ダッシュボードでは上部の通知の他、画面右の「メッセージ」ウインドウにて通知を確認可能 です。(スカウトを受け取った場合も同じ箇所から確認できます)

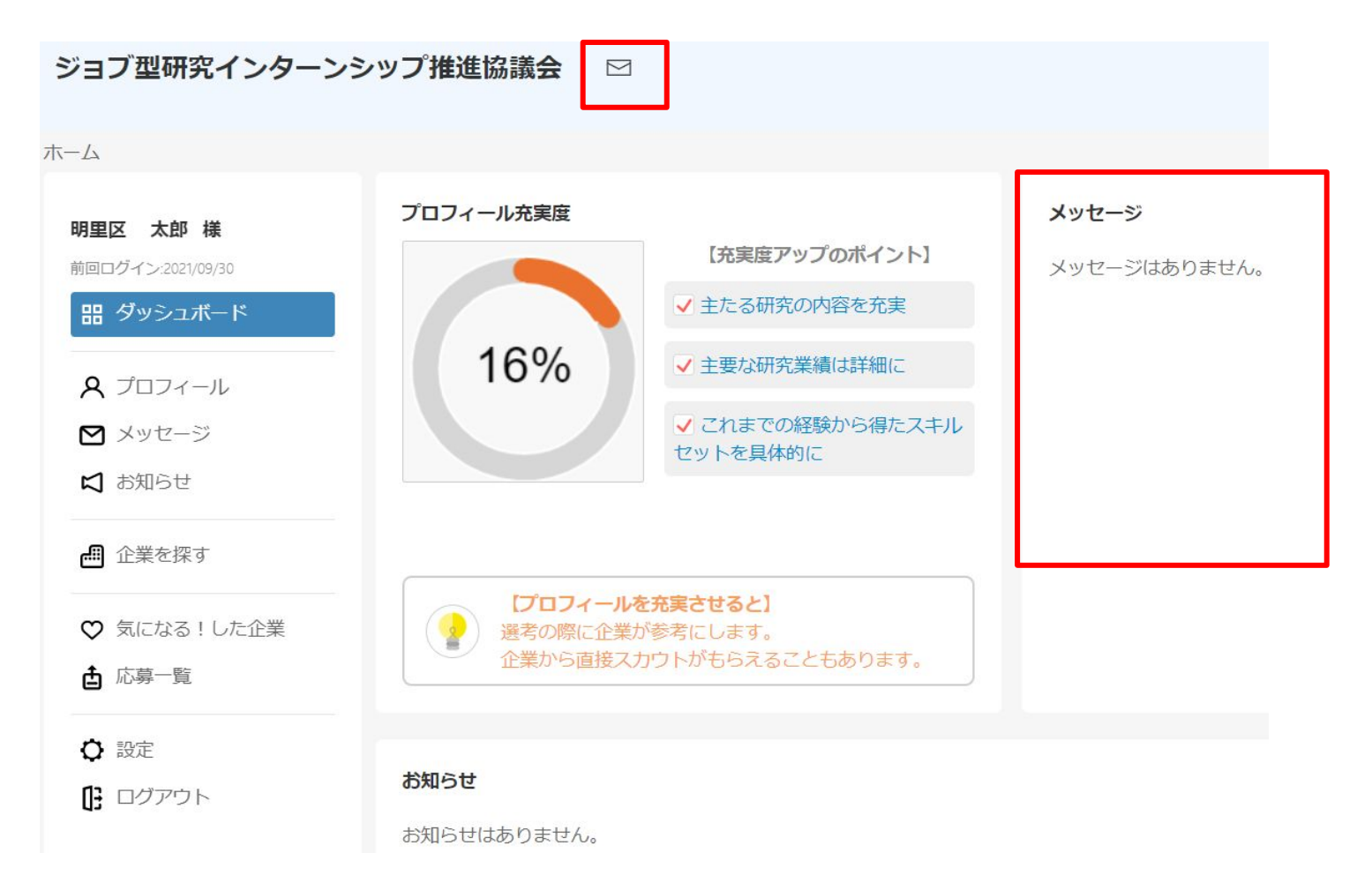

#### 応募・選考:企業とメッセージのやりとりをする

#### ⑤「メッセージ」で企業とやり取りをする

確認したいメッセージを開いて詳細の確認、メッセージの返信が可能です。

|                                             |        | 受信メッセー                                                                                                    | ジ 送信メッセー  |
|---------------------------------------------|--------|----------------------------------------------------------------------------------------------------|-----------|
| <b>プル 太郎 様</b><br>1ヴイン2021/10/01<br>ダッシュボード | メッセーシ  | 、一覧                                                                                                    | 🕑 すべて既読にな |
| プロフィール                                      | Acaric | 未読 2021/10/01 14:31<br>株式会社アカリク ※サンプルページ                                                                  |           |
| メッセージ<br>お知らせ                               | Addite | <ul> <li>○○分野の研究をしていたあなたに合致するポジションのご提案</li> <li>※サンプル研究内容を拝見したところ、以下のポジションが近いと考えていますがいかがでしょうか。</li> </ul> |           |
| 企業を探す                                       |        |                                                                                                    |           |
| 気になる!した企業                                   |        |                                                                                                    | < 1       |
| 応募一覧                                        |        |                                                                                                    |           |
| 設定                                          |        |                                                                                                    |           |
| ログアウト                                       |        |                                                                                                    |           |

#### 応募・選考:選考結果の通知を受け取る

#### ⑥登録したメールアドレスに送られてくる選考結果の通知を確認する

企業が選考結果を登録すると、システムに登録したアドレスにメールで通知が届ききます。 通知はプロフィールに入力した学生支援者のアドレスにも送信されます。

なお、辞退連絡と内定応諾意思表明は重要な連絡となるため必ずシステム外(メールなど) で実施してください。

| ジョブ型研究インターンシップ推進協議会                                                |
|--------------------------------------------------------------------|
| 【選考ステータス変更のご連絡】株式会社アカリク ※サンプ<br>ルページ                               |
| サンプル 太郎様                                                           |
| ご応募いただきました株式会社アカリク ※サンプルページのインターン<br>につきまして<br>ステータスが「内定」に変更されました。 |
| 正式なご連絡は企業様よりございますので、そちらをご確認下さい。                                    |
| よろしくお願い申し上げます。                                                     |
|                                                                    |
| ジョブ型研究インターンシップ推進協議会                                                |
| 本サイトについて                                                           |
| <u>当評議会について</u>                                                    |

#### (参考)企業がステータスを変更した際の通知文面

# 第二章. 教職員用ガイド

①ログイン画面にアクセスします

URLは別途書面にて注意事項とあわせて共有いたします。 ※協議会参加組織以外への外部共有はお控えください。

| ジョブ型研究インターンシ      | ップ推進協議会                                              |                                               |                                                    |  |
|-------------------|------------------------------------------------------|-----------------------------------------------|----------------------------------------------------|--|
| <u>ホーム</u> > ログイン | メールアドレス<br>ペ<br>パスワード<br>合                           | ログイン<br>ス<br>ログイン                             | /<br>新規登録の方はこちら 〉                                  |  |
|                   | 本サイトについて<br>当協議会について<br>お知らせ一覧<br>ジョブ型研究インターンシッ<br>プ | レ<br>入会・会員<br>入会案内<br>会員一覧<br>Powered by アカリン | スリートをおれた力はとうう 〉<br>その他<br>お問い合わせ<br>マッチング支援機関<br>Z |  |

②ログインボタンの左下にある「<u>新規登録はこちら</u>」を左クリックします

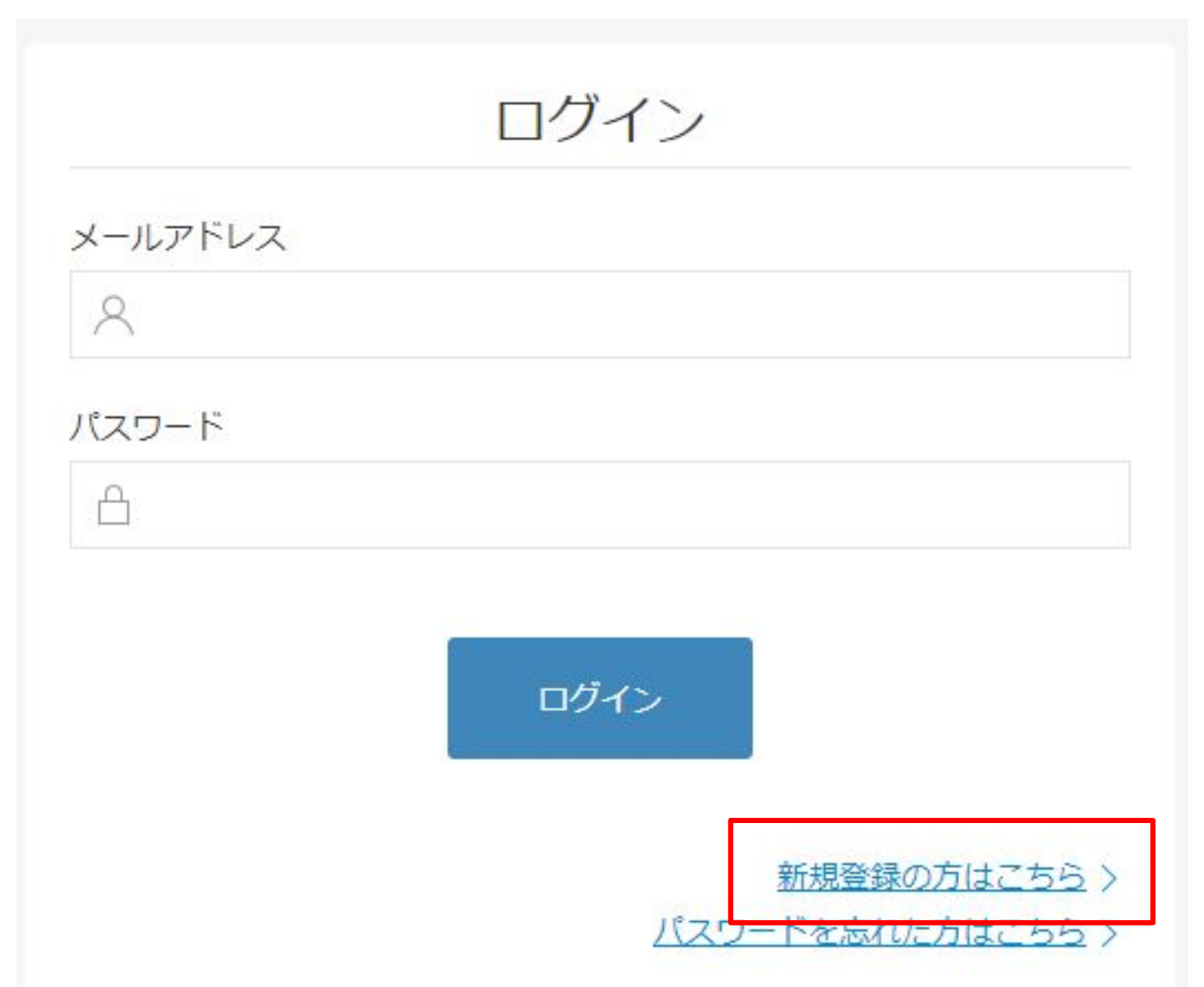

#### ①新規会員の登録画面に遷移したことを確認してください

ジョブ型研究インターンシップ推進協議会

| ホーム、新祖会員の登録               |                                   |                                                        |                                 |  |  |
|---------------------------|-----------------------------------|--------------------------------------------------------|---------------------------------|--|--|
| <u>IN IN</u> > MINEROJESK |                                   |                                                        |                                 |  |  |
|                           |                                   | 新規会員の                                                  | の登録                             |  |  |
|                           |                                   |                                                        | 既に登録されている方はこちら >                |  |  |
|                           | 所属してい<br>※選択後の3                   | Nる大学名を選択してくだる<br>変更はできませんのでご注意く                        | さい。<br>'ださい。                    |  |  |
|                           | 大学院名                              | ノゼナル                                                   | *                               |  |  |
|                           | 進択して                              | 201</th <th>Ť</th> <th></th> <th></th>                 | Ť                               |  |  |
|                           | 部局・研究                             | 料名                                                     |                                 |  |  |
|                           | 選択して                              | くたさい                                                   | ÷                               |  |  |
|                           | ※所属して<br>けません。;                   | いる大学院名が選択にない場合<br>お手数ですが下記よりお問い合                       | は、本ブログラムはご利用いただ<br>わせください。      |  |  |
|                           | お問い合わ                             | 2世                                                     |                                 |  |  |
|                           | メール                               | アドレスで登録                                                |                                 |  |  |
|                           | ご入力いた<br>メールをす<br>アカリク(r<br>願いします | Eだいたメールアドレスに、<br>3送りします。<br>@acaric.co.jp)からのメール<br>t。 | ご登録ページURLを記載した<br>が受信できるようご設定をお |  |  |
|                           | メールアド                             | レス                                                     |                                 |  |  |
|                           | × ×−                              | ルアドレスを入力してくだ                                           | さい                              |  |  |
|                           |                                   | 無料登録                                                   | 9 <b>8</b>                      |  |  |
|                           | 登録するこ<br>約とプラ-                    | ことでジョブ型研究インタ-<br>イバシーポリシーに同意しフ                         | ーンシップ推進協議会の利用規<br>たものとみなされます。   |  |  |
|                           | 利用規約                              |                                                        |                                 |  |  |
|                           | プライバミ                             | レーポリシー                                                 |                                 |  |  |
|                           |                                   |                                                        |                                 |  |  |
|                           |                                   |                                                        |                                 |  |  |
|                           | 本サイトについて                          | 入会・会員                                                  | その他                             |  |  |
|                           | 当協議会について                          | 入会案内                                                   | お問い合わせ                          |  |  |
|                           | お知らせ一覧                            | 会員一覧                                                   | マッチング支援機関                       |  |  |

Powered by アカリク

ジョブ型研究インターンシッ

Z

© 2008-2021 Acaric Co., Ltd. All rights reserved.

#### ②大学院名、部局・研究科名を選択して登録するメールアドレスを入力してください。

所属している大学名を選択してください。

※選択後の変更はできませんのでご注意ください。

| 選択してください            | ÷ |
|---------------------|---|
| <sup>纳</sup> 启,研究利冬 |   |
| 117月 * 1177/12411   |   |

※所属している大学院名が選択にない場合は、本プログラムはご利用いただ けません。お手数ですが下記よりお問い合わせください。

#### お問い合わせ

メールアドレスで登録

ご入力いただいたメールアドレスに、ご登録ページURLを記載した メールをお送りします。

アカリク(@acaric.co.jp)からのメールが受信できるようご設定をお 願いします。

メールアドレス

ス メールアドレスを入力してください

・教職員の方は[部局・研究科名]に 「(キャリア関連部局・その他教職員)」 という選択肢がございますのでそちらをご 選択ください。

入力したら、「無料登録する」ボタンを左クリックしてください。

※万が一、ご自身の大学院名、部局・研 究科名が選択肢にない場合は(株)アカリ ク事務局にお問い合わせください。

無料登録する

## ※既にアカウント登録に使われたメールアドレスを入力した場合

以下のようなエラーメッセージが表示されます。

メールアドレス タ メールアドレスを入力してください 登録済みのメールアドレスです。

・一つのメールアドレスにつき、1アカウントが作成可能です。
 ・万が一、登録に心当たりがないのに上のエラーメッセージが表示される場合、
 (株)アカリク事務局までお問い合わせください。

【問い合わせ先】

大学宛先:university-coopj@acaric.co.jp 担当:神中(かみなか)

アカウント登録:基本情報を登録する

③「この内容で登録しても宜しいですか?」と出るので「はい」をクリックしてください。

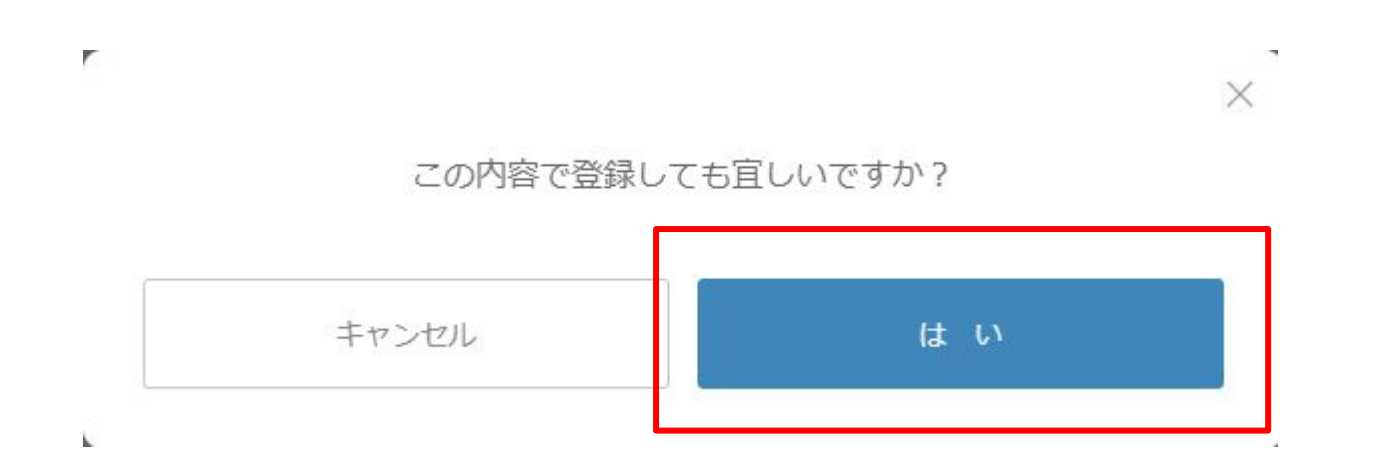

#### ④「メールを送信しました」というメッセージが表示されます

#### ジョブ型研究インターンシップ推進協議会

プ

ホーム > 新規会員の登録

#### メールを送信しました

登録はまだ完了していません。

会員登録のお申し込みをいただき、誠にありがとうございます。

会員登録はまだ完了していません。

ご入力いただいたメールアドレスに、本登録用URLをお送りいたし ましたので、ご確認のうえ会員登録を完了させてください。 ご入力いただいたメールアドレスに登録認証用のメールが数分以内に届きますのでご確認ください。 ※しばらくしても届かない場合は迷惑メールボックスや、ご自身のメールフィルター設定もご確認ください。

 本サイトについて
 入会・会員
 その他

 当協議会について
 込会案内
 お問い合わせ

 お知らせ一覧
 会員一覧
 マッチング支援機関

 ジョブ型研究インターンシッ
 ションプログランシッ

Powered by アカリク

© 2008-2021 Acaric Co., Ltd. All rights reserved.

#### ⑥以下ようなメールアドレスが到達しているか確認してください

メールタイトル:

(★重要)新規会員登録:メールアドレス認証・本登録(プロフィール入力)のお願い【ジョブ型研究インターンシップ推進協議会事務局

本文:

| ジョブ型研究インターンシップ推進協議会                                                                                        |
|----------------------------------------------------------------------------------------------------|
| 認証用メールアドレスの確認                                                                                              |
| ご登録ありがとうございます。ジョブ型研究インターンシップ推進協議会事務局で<br>す。                                                                |
| 本メールは、ジョブ型研究インターンシップ推進協議会にご登録いただいたメール<br>アドレスが、                                                            |
| ご本人様のものかどうか確認するためにお送りしております。<br>下記、ボタンをクリックしてお申し込みを完了させてください。                                              |
| 登録作業を継続する                                                                                                  |
| ボタンの有効期限は30分となっています。忘れずにご登録をお願いいたします。                                                                      |
| クリックしてパスワードをご設定いただいた後、基本情報を入力してください。<br>基本情報を入力いただくと登録が完了し、ご利用が可能となります。                                    |
| 【ご注意】<br>※ お使いのプロバイダまたはメールソフトの設定により、ジョブ型研究インター                                                             |
| ンシップ推進協議会からの                                                                                               |
| 万が一、迷惑メールフォルダにメールが届くことがありましたら                                                                              |
| 受信を許可していただきますようお願いいたします。                                                                                   |
| ※ 本メールはご入力いただいたアドレスに自動送信しております。<br>お心当たりがない場合は、お手数ですが破棄をお願いいたします。                                          |
| <ul> <li>■ 発信元 ■</li> <li>ジョブ型研究インターンシップ推進協議会事務局(マッチング支援機関)<br/>お問い合わせ:job-internship@acaric.jp</li> </ul> |

⑦メール文の「登録作業を継続する」を左クリックしてください

ジョブ型研究インターンシップ推進協議会 認証用メールアドレスの確認 ご登録ありがとうございます。ジョブ型研究インターンシップ推進協議会事務局で す。 本メールは、ジョブ型研究インターンシップ推進協議会にご登録いただいたメール アドレスが、 ご本人様のものかどうか確認するためにお送りしております。 下記、ボタンをクリックしてお申し込みを完了させてください。 登録作業を継続する ボタンの有効期限は30分となっています。忘れずにご登録をお願いいたします。

メール到達から30分を経過しますと、登録の最初からやり直しとなってしまいます

アカウント登録:パスワードを設定・ログインする

#### ⑧「登録作業を継続する」を左クリックすると下記のような画面に遷移します

| <u>ホーム</u> > パスワード設定<br>パスワード設定                                                                                                    |  |
|----------------------------------------------------------------------------------------------------|--|
| ■ 設定するパスワードを入力してください。<br>パスワード<br>△<br>パスワード (確認用再入力)<br>△<br>※必ず英孝大文字、小文字、数字を1文字以上含んで、英数記号10文字以上で入<br>力してください。<br>登録する                                                                                         |  |
| 本サイトについて     入会・会員     その他       当協議会について     入会案内     お問い合わせ       お知らせ一覧     会員一覧     マッチング支援機関       ジョブ型研究インターンシッ<br>ブ     アクサリク       Eowered by アカリク     © 2008-2021 Acaric Co, Ltd. All rights reserved. |  |

#### アカウント登録:パスワードを設定・ログインする

#### ⑨パスワードを設定してください。

パスワード設定

設定するパスワードを入力してください。

| <u></u>       |  |
|---------------|--|
| パスワード(確認用再入力) |  |
| <u></u>       |  |

登録する

パスワードは、大文字、小文字、数字をそれぞれ1文字以上必ず使用してください 確認用再入力まで入力したら「登録する」を左クリックしてください。

## プロフィール作成:プロフィール項目を入力する

#### ①パスワードを設定すると、プロフィール登録画面に遷移します

教職員の方は就学状況で「教職員」をご選択ください。

| ジョブ型研究インターンシップ推進協議              |                        |
|---------------------------------|------------------------|
| <u>ーム</u> > プロフィール              |                        |
|                                 | プロフィール登録               |
| 所属大学院 / University (Current) 必須 |                        |
| 愛知大学大学院                         |                        |
| 研究科 / Graduate School 🏾 🗞       |                        |
| hoge \$                         |                        |
| 専攻 / Departments 必須             |                        |
|                                 |                        |
| 就学状況 / Status of Enrollment 必須  |                        |
| 選択してください 🕈                      |                        |
| 学年 / Grade                      |                        |
| 姓 / First Name 🛛 🔌 🧟            | 名 / Last Name 必須       |
| セイ / KANA of First Name         | メイ / KANA of Last Name |
|                                 |                        |

プロフィール登録

②就学状況の項目で教職員を選択するとそれ以降の項目が変化します

## 就学状況 / Status of Enrollment 必須

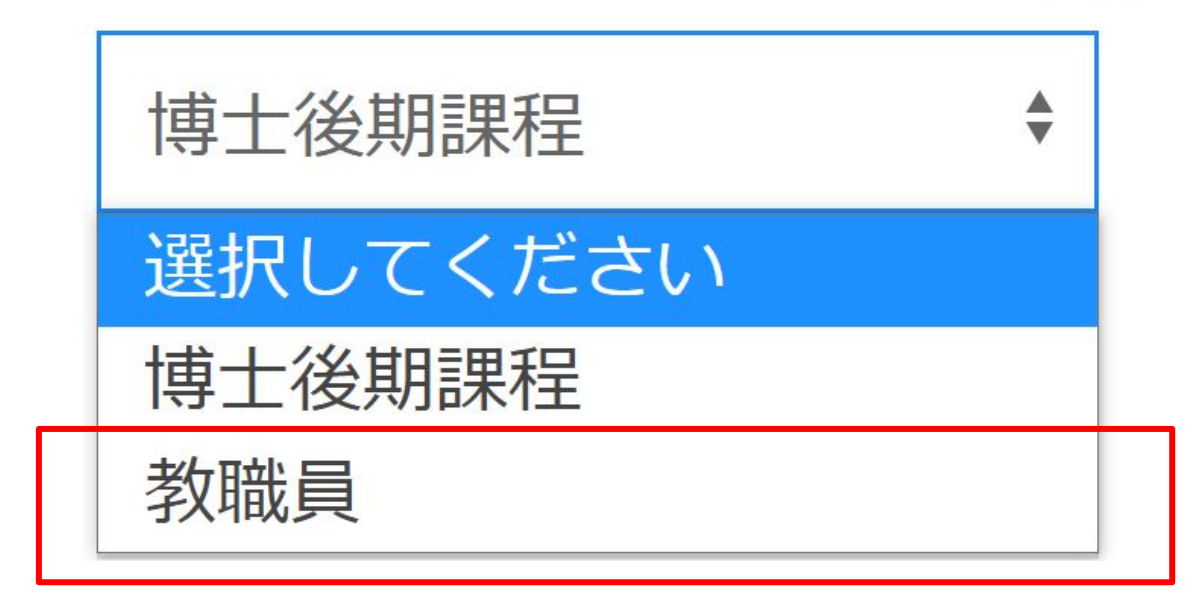

教職員を選択した場合、それらの入力欄は消滅します。

※学生/教職員の方によって入力必須項目が異なるため、間違えないようにしてください

プロフィール登録

#### ③必要な情報を入力したらページ下方の「登録する」ボタンをクリックしてください

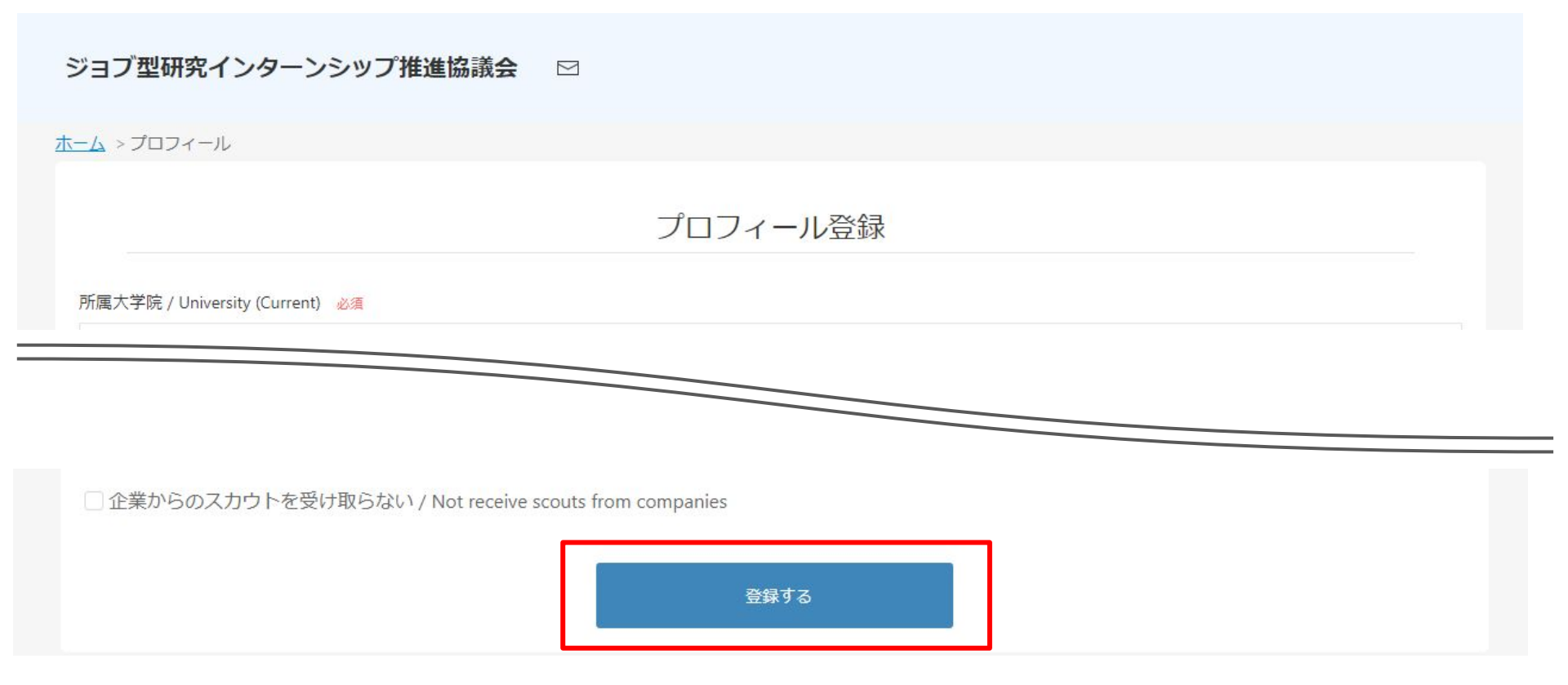

「登録する」ボタンをクリックすると確認画面に遷移し、これまでの入力情報を確認することがで きます。

プロフィール登録

#### ④登録内容に問題がなければページ下方の「登録する」ボタンをクリックしてください

ジョブ型研究インターンシップ推進協議会 🖂

<u> ホーム</u> > プロフィール > 登録内容確認

プロフィール登録

登録内容を確認してください。

所属大学院 / University (Current)

この内容で登録いたします。 間違いがないか、もう一度ご確認ください。

登録いただいた内容は、登録後プロフィールからいつでも変更ができます。

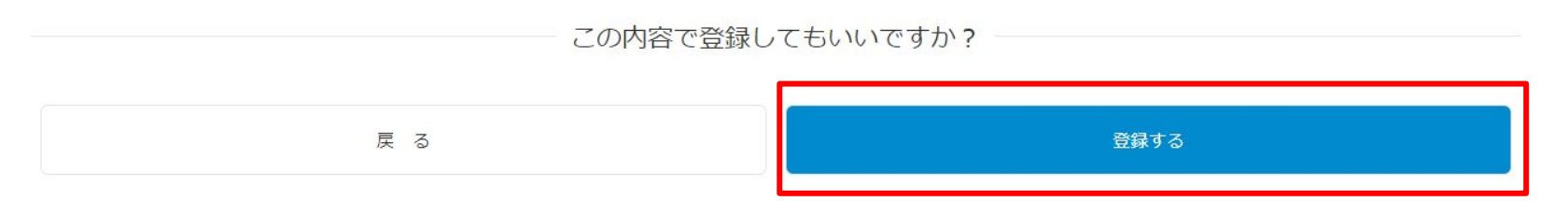

登録することでジョブ型研究インターンシップ推進協議会の利用規約とプライバシーポリシーに同意したものとみなされます。

# 修正が必要な場合、「戻る」ボタンで入力画面に戻ることができます。登録後の修正も可能です。字数制限超過など、入力不備のメッセージが出る場合は修正をお願いします。

プロフィール登録

#### ※入力不備がある場合

プロフィール登録

| ご入力内容に不備があるようです。<br>お手数ですが、入力項目をご確認のうえ | 再度ご入力ください。                               |
|----------------------------------------|------------------------------------------|
| 所属大学院 / University (Current) 必須        |                                          |
| 愛知大学大学院                                |                                          |
| 研究科 / Graduate School 必須               |                                          |
| hoge \$                                |                                          |
| 専攻 / Departments 必須                    |                                          |
| アカリク専攻                                 |                                          |
| 就学状況 / Status of Enrollment 🛛 🔌 👰      |                                          |
| 博士後期課程                                 |                                          |
| 学年 / Grade                             |                                          |
| 姓 / First Name 🛛 🔊 🔊 🖉                 | 名 / Last Name 必須                         |
| 赤陸                                     | 太郎                                       |
| セイ / KANA of First Name                | メイ / KANA of Last Name                   |
| アカリク                                   | 太郎                                       |
|                                        | メイ / KANA of Last Nameは、全角カタカナで入力してください。 |

入力不備のメッセージが出る場合、不備の箇所が赤枠で表示され、不備の内容が赤字で記述されますので修正をお願いします。

#### プロフィール登録

⑤登録完了

## プロフィール登録

登録が完了いたしました。

プロフィールはいつでも修正できます。

詳細情報を充実させると、企業からのアクセスが向上し、スカウトされる確率が上がります。

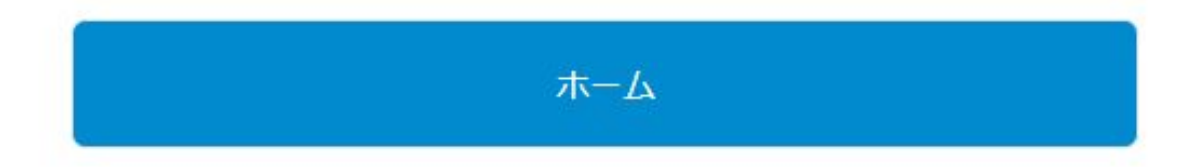

無事に登録が完了するとこのメッセージが表示されます。「ホーム」ボタンを左クリックして ください。

## ジョブディスクリプションの閲覧:一覧画面を確認する

#### ①「企業を探す」をクリックすると企業一覧が表示されます

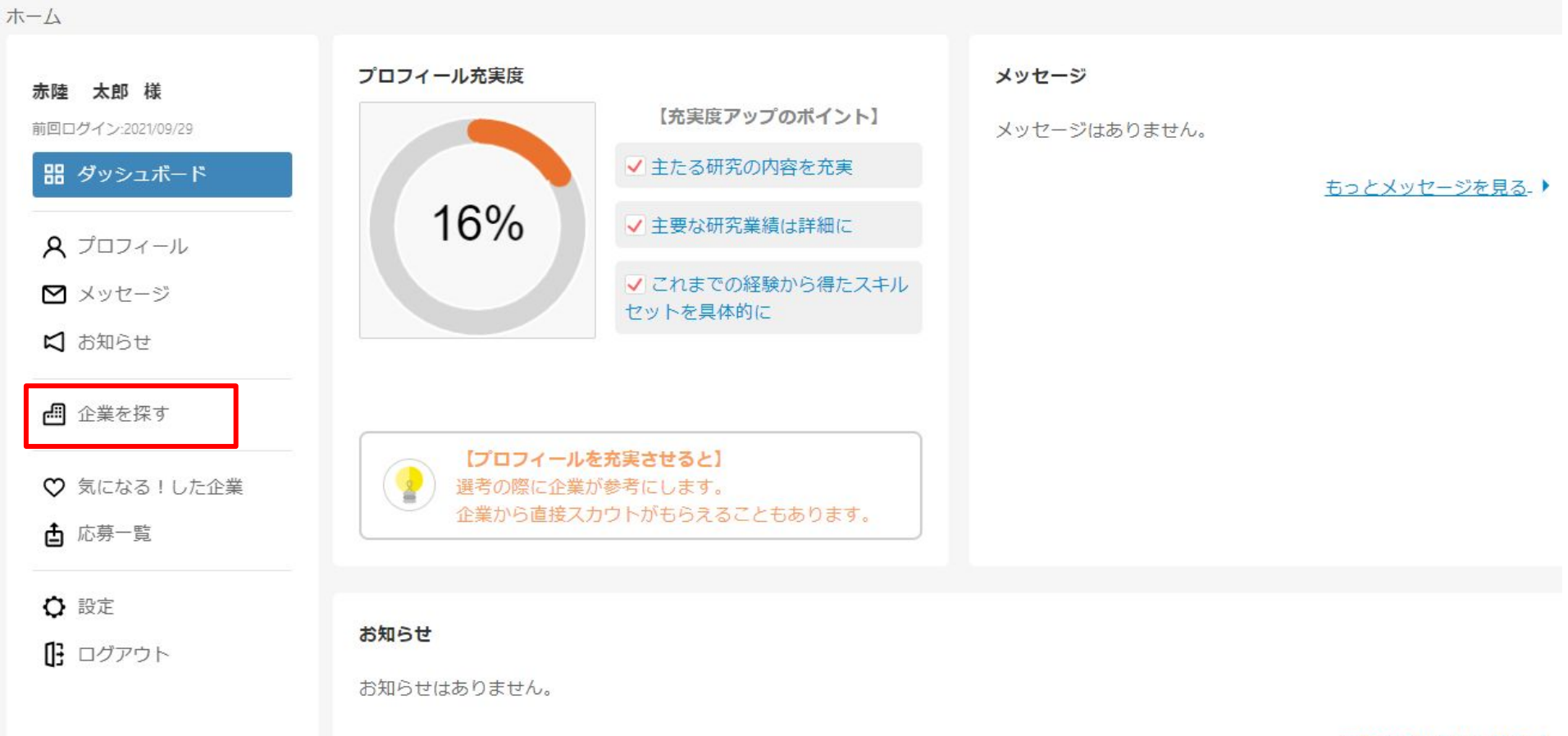

<u>過去のお知らせを見る</u>.)

## ジョブディスクリプションの閲覧:一覧画面を確認する

#### ②表示されている企業の詳細画面に移動する

| <u>ホーム</u> > 企業を探す                    |                                                            |
|---------------------------------------|------------------------------------------------------------|
| <b>サンプル 太郎 様</b><br>前回ログイン・2021/10/01 | 企業を探す     通信(0)     服飾・アパレル関連(0)     ゲームソフト(0)     研究開発(0) |
| 器 ダッシュボード                             | > すべての業種(3)                                                |
| <b>久</b> プロフィール                       |                                                            |
| 🗹 メッセージ                               | シンクタンク 人材関連(派遣・紹介・アウトソーシング)                                |
| は お知らせ                                | ソフトウェア・情報処理     株式会社アカリク ※サンプルページ     研究 も                 |
| ●● 企業を探す                              | 知恵の流通の最適化                                                  |
| ♥ 気になる!した企業                           | ※本ページは閲覧用のサンプルページとなります。 妥協しない                              |
| ▲ 応募一覧                                | アカリクは、高度研究機関である大学院・その他研究機関において日々産み出される「知恵」を広く社会・産業界につか     |
| ♀ 設定                                  | ぐことで価値を創出し、「知恵の流通」の最適化に貢献して                                |
| 🕒 ログアウト                               | いくことを目指します。                                                |
|                                       | ♡気になる! 詳細を見る >                                             |

学生に紹介検討したい企業は「気になる!」(ブックマーク機能)で後で確認することもできます。 左側の「気になる!した企業」からアクセスできるようになります。 企業の絞り込みは現時点では業界のみとなっておりますが、今後検索カテゴリを追加予定。

### ジョブディスクリプションの閲覧:企業ページから詳細を確認する

#### ③求人一覧から興味のあるジョブディスクリプションの詳細を見る

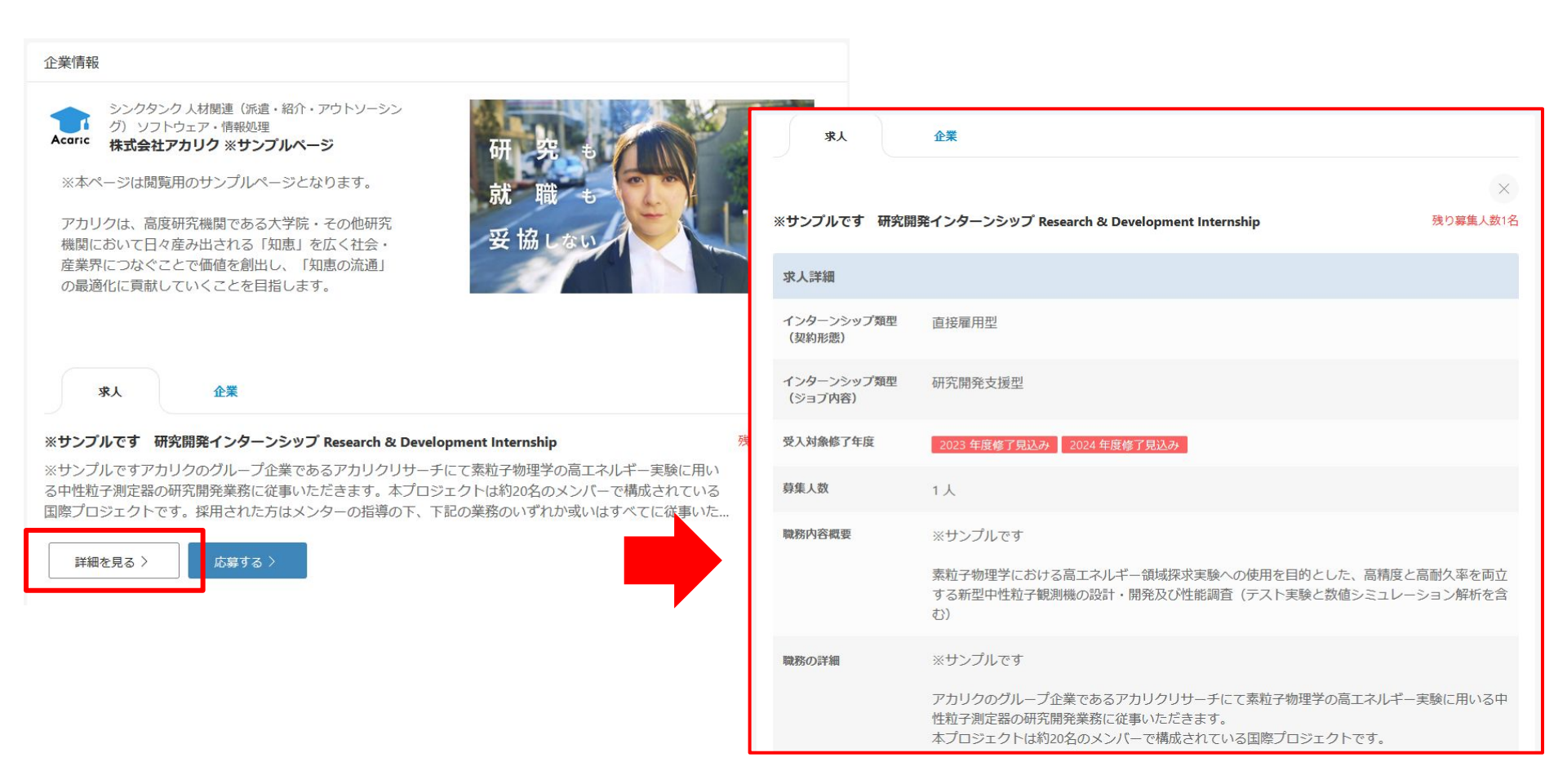

白い[詳細を見る >]ボタンを押していただくとジョブディスクリプションが確認できます。 右上には残り募集人数も表示されますのでご参考にしてください。

#### 学生支援者アドレス登録の認証

#### ①学生が教職員アドレスを「学生支援者」として入力する

学生がプロフィール作成時に指定された学生支援者のメールアドレスや指導教員のア ドレスを「メール通知共有用アドレスを追加」の欄に入力します。(※アドレスは複数追 加可能です。)

学生が「認証依頼をする」を押してプロフィールを登録すると、入力されたメールアドレスに認証メールが送信されます。

学生は承認されない限り、ジョブへのエントリーはできません。

|                          | 認証依頼する                     |
|--------------------------|----------------------------|
|                          | $\times$                   |
|                          |                            |
| 通知を共有したいメールアドレスを入力し「認証を依 | 頼する」を押すことで、追加したアドレスに認証を依頼す |

※認証されるまで求人に応募することはできません。(新たに追加した場合を含む)

※上は学生側の画面です。

学生支援者アドレス登録の認証

#### ②受信したメールから学生支援者アドレスとして登録を承認する

(★重要)メールアドレス認証のお願い【ジョブ型研究インター 号 ンシップ推進協議会事務局】 p 受信トレイ×

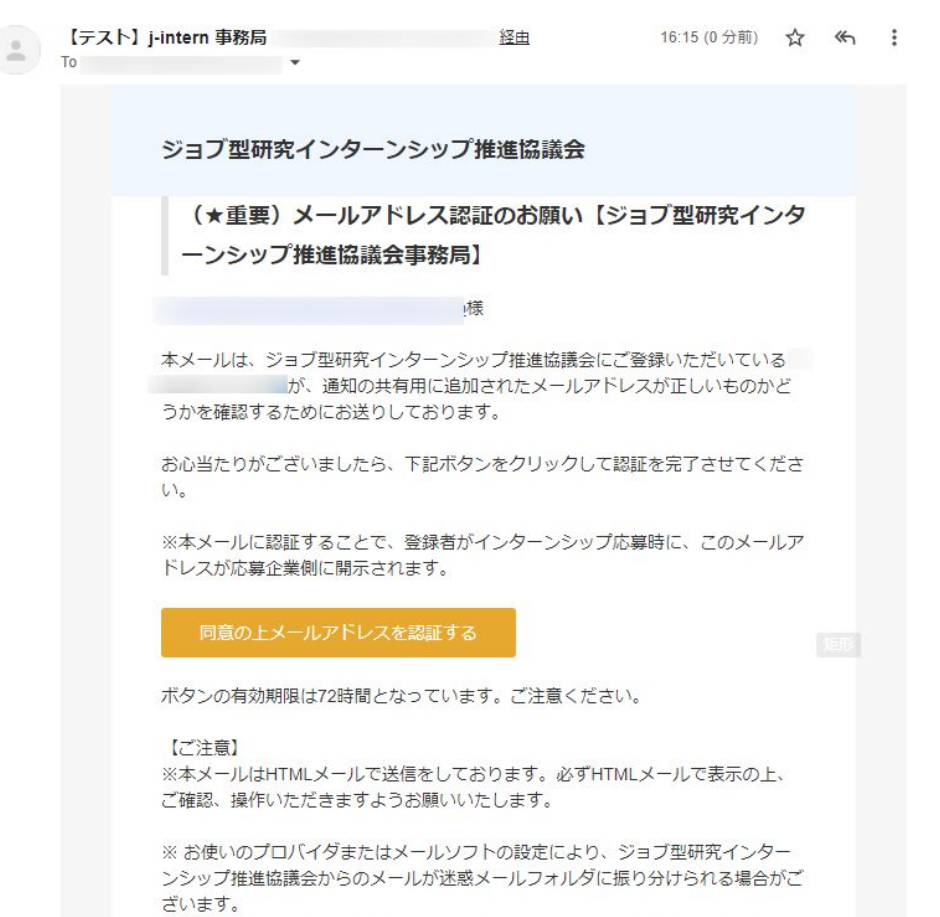

万が一、迷惑メールフォルダにメールが届くことがありましたら受信を許可してい ただきますようお願いいたします。

※本メールはご入力いただいたアドレスに自動送信しております。

システムから左のようなメールが送ら れます。

学生の氏名も記載されますので確認 後「同意の上メールアドレスを認証す る」より認証をしてください。

認証されると学生がジョブへのエント リーができるようになります。